## FINDING A PURCHASE ORDER NUMBER IN ORACLE

Once your requisition has been submitted and approved, you may look in Oracle to find the PO number:

| lain Menu                           |             |
|-------------------------------------|-------------|
|                                     | Personalize |
| Application Diagnostics             |             |
| I DYT Employee Self-Service         |             |
| 1 NYIT Manager Self-Service         |             |
| ⊞                                   |             |
| □ <sup>□</sup> <u>NYIT_GL_12501</u> |             |
| Notifications Summary               |             |
| 🗷 Supplier Item Catalog             |             |
| Item Search                         |             |
| Requisitions                        |             |
| Requisitions Summary                |             |
| 🕀 🛄 Budget Inquiry                  |             |
| Purchasing Super User               |             |

Click on "Requisitions Summary."

| Find Requisitions                                                                |                                     |                                                |                                                    |
|----------------------------------------------------------------------------------|-------------------------------------|------------------------------------------------|----------------------------------------------------|
| Operating Unit<br>Requisition Number<br>Preparer<br>Buyer<br>Reference Num       | New York Institute of Te            | Type<br>Requester<br>Modified<br>Import Source | ▼<br>                                              |
| Line                                                                             |                                     | Line Type                                      |                                                    |
| Line Status Date Ranges<br>Item, Rev<br>Category<br>Description<br>Supplier Item | Sourcing Deliver To Related Documen | ts                                             | Results<br>⊙ Hegders<br>○ Lines<br>○ Distributions |
|                                                                                  | Clear                               | New                                            | Find ( <u>B</u> )                                  |

Enter your Requisition Number in the field indicated; click on "Find."

| Number Description |  | Approval Status      | Creation Date | Curre       |  |
|--------------------|--|----------------------|---------------|-------------|--|
| 2                  |  | Approved 09-MAY-2017 |               | 6:36:17 USD |  |
|                    |  |                      |               | -           |  |
|                    |  |                      |               |             |  |
|                    |  |                      |               |             |  |
|                    |  |                      |               |             |  |
|                    |  |                      |               |             |  |
|                    |  |                      |               | -           |  |
| (4)                |  |                      | Л             | Þ           |  |

Click on "Lines."

| Requesting Org   | Number | Line | Rev | ltem | Description | Category |
|------------------|--------|------|-----|------|-------------|----------|
| New York Institu | 2      | 1    |     |      | 4           | PCS020   |
|                  |        |      |     |      |             |          |
|                  |        |      |     |      |             |          |
|                  |        |      |     |      |             |          |
|                  |        |      |     |      |             |          |
|                  |        |      |     |      |             |          |
| •                |        | 1    |     |      |             |          |

The screen shown above will appear with your requisition information displayed. Scroll all the way to the right...

| ivered | Location | Order Number | Purchasing Org   | Contract Num | Ver | [] |
|--------|----------|--------------|------------------|--------------|-----|----|
|        |          |              | New York Institu |              | 0   | )  |
|        |          |              |                  |              |     |    |
| 1      |          |              |                  |              |     |    |
| 1      |          |              |                  |              |     |    |
|        |          |              |                  |              |     |    |
| ji.    |          |              |                  |              |     |    |
|        |          |              |                  |              |     |    |
|        |          |              |                  |              |     |    |
|        |          |              |                  |              |     |    |
|        |          |              |                  |              |     |    |
| 3      |          |              |                  |              |     | ×  |

and the above information will come into view. Your PO number is shown under the "Order Number" column. (If no order number is indicated your requisition has not made it through the approval chain – see "Checking the Status of your Requisition" for instructions on how to determine the status of your Requisition).